## **Administrator Workflow**

Health Information Exchange (HIE) User Guide for Bidirectional Interface with myUnity

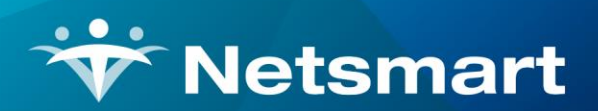

www.ntst.com 4950 College Boulevard

Overland Park, KS 66211 800.842.1973

| Revision History |         |                |                |  |  |  |
|------------------|---------|----------------|----------------|--|--|--|
| Date             | Version | Description    | Author         |  |  |  |
| 9/12/2022        | 1       | Original Draft | Noelle Gushard |  |  |  |
|                  |         |                |                |  |  |  |
|                  |         |                |                |  |  |  |
|                  |         |                |                |  |  |  |

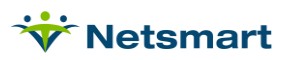

#### **Table of Contents**

| Overview of HIE                                         | 1 |
|---------------------------------------------------------|---|
| 1. Setting Menu Access Privileges                       | 1 |
| 2. Adding HIE Favorites to a New Org Favorite           | 4 |
| 3. Adding HIE Favorites to an Existing Org Favorite     | 7 |
| 4. Removing HIE Favorites from an Existing Org Favorite | 9 |

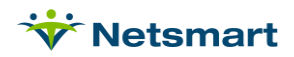

#### Overview of HIE

Typical responsibilities of a Health Information Exchange (HIE) include aggregating and sharing patient healthcare information across participating providers and organizations in the given region. HIEs participate in the acceptance of patient registration and patient Continuity of Care (CCD) documents from myUnity. Given the proper consent has been given and documented, the submission of patient registration and CCD documents occurs automatically, meaning no myUnity end user intervention is needed.

Most HIE's have a default opt-in for patient data submission, meaning patient consent is not required on the patient-level. Communicate with your chosen HIE vendor for further details on consent policies and whether an org-level consent can be filed.

#### 1. Setting Menu Access Privileges

1. Navigate to Setup > Security > Roles > Menu Access Privileges.

| * Net<br>my U           | tsmart                                                                                                    | 20XX QA                       | QAMASTER     | QAMASTER  | Logout 🔹   |                              |                                  |                             |            |                                                                    |
|-------------------------|----------------------------------------------------------------------------------------------------|-------------------------------|--------------|-----------|------------|------------------------------|----------------------------------|-----------------------------|------------|--------------------------------------------------------------------|
| Home                    | Census                                                                                                    | Scheduling                    | Clinical     | Financial | Personnel  | Setup                        |                                  |                             |            |                                                                    |
| Genera                  | I Entitie                                                                                                    | s Schedulin                   | g Clinic     | al Finan  | cial iCare | Workflow                     | Security                         | System                      |            |                                                                    |
| Secu                    | Security                                                                                                    |                               |              |           |            |                              |                                  |                             |            |                                                                    |
| Gener                   | General                                                                                                    |                               |              |           |            |                              |                                  |                             |            |                                                                    |
| Roles                   |                                                                                                    |                               |              |           |            |                              |                                  |                             |            |                                                                    |
| Add/L<br>Allows         | <u>Jpdate Rol</u><br>user to add                                                                                                    | <u>e</u><br>or edit a user to | role based s | ecurity   |            | <u>Forms B</u><br>Allows use | uilder Secur<br>er to security f | <u>ity</u><br>or forms acce | ss by role | Menu Access Privileges<br>Allows user to setup menu access by role |
| <u>User</u><br>Lists th | User Roles Report         Workflow Groups           Lists the roles that are assigned to each user during a selected date range         Allows user to assign workflow rules to a group |                               |              |           |            |                              |                                  |                             |            |                                                                    |
| <u>Users</u>            | Users                                                                                                    |                               |              |           |            |                              |                                  |                             |            |                                                                    |

 In the Select Role(s) menu, select the role that needs its access edited. The screenshot below highlights "HMX: Admin Group," but this might not be the naming convention that your organization uses. Identify what your organization's administration role is named, and select the appropriate role in the list

| Menu Access Privileges                                                                                                    |          |
|----------------------------------------------------------------------------------------------------|----------|
| Roles to Update HMX: Admin Group                                                                                                    |          |
| Select Role(s):                                                                                                    |          |
| HH: Mobile View Occupational Therapist<br>HH: Mobile View Occupational Therapist Assistant<br>HH: Mobile View Physical Therapist Assistant<br>HMX API User<br>HMX Monitor | <b>^</b> |
| HMX: Admin Group<br>HS: Bereavement Coordinator                                                                                                    |          |
| HS: Billing Speciaist                                                                                                    | -        |

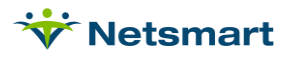

3. In the Service Module menu, select Census. In the Service Area menu, select Resident or Patient.

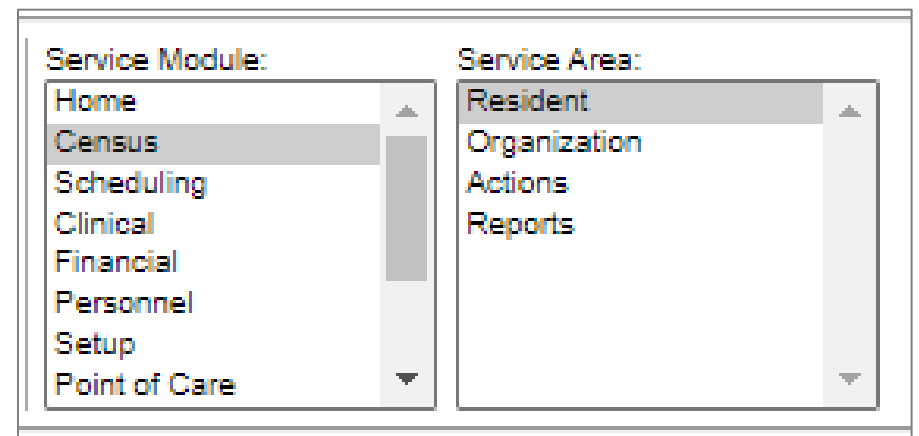

4. Under the **Resident Info** or **Patient Info** section, select the **View**, **Update**, **Add**, and **Remove** checkboxes for **Consent to Release Medical Information**. This privilege will allow the user role to see the **Consent to Release** link in the **Demographics** widget within the patient chart. This link is where the user will document patient consent to participate in the exchange.

|                                        | -                   |                     | -                   | -                   |
|----------------------------------------|---------------------|---------------------|---------------------|---------------------|
| Resident Info                          |                     |                     |                     |                     |
| Resident Notifications                 | <ul><li>✓</li></ul> |                     |                     |                     |
| Resident User-Defined Data             | <b>~</b>            | <                   |                     |                     |
| Accounting of Disclosure               | <b>~</b>            | <ul><li>✓</li></ul> | <ul><li>✓</li></ul> | <ul><li>✓</li></ul> |
| Admission User-Defined Data            | <                   | <                   |                     |                     |
| Affiliations                           | <b>~</b>            | <                   |                     |                     |
| Attachments                            | <b>~</b>            | <                   | <ul><li>✓</li></ul> | <ul><li>✓</li></ul> |
| Consent to Release Medical Information | <                   | <                   | <ul><li>✓</li></ul> |                     |
| Demographics                           | <ul><li>✓</li></ul> | <                   |                     |                     |
| Emergency Preparedness Identifiers     | <                   |                     |                     |                     |
| Face Sheet                             | <                   |                     |                     |                     |
| General Notes                          | <ul><li>✓</li></ul> | <ul><li>✓</li></ul> |                     |                     |
| Location of Service                    | <b>~</b>            | <                   | <ul><li>✓</li></ul> | ✓                   |
| Notes Organizer                        | <ul><li>✓</li></ul> |                     |                     |                     |
| Physicians                             | <ul><li>✓</li></ul> | <ul><li>✓</li></ul> |                     |                     |

5. Under the Admission Activity section, select the View, Update, Add, and Remove checkboxes for Request HIE or CareQuality Provider Document. This privilege will allow the user role to see the Request Documents link in the Admission widget within the patient chart. This link is where the user will request external documents from an HIE.

| Admission Activity                           |          |                                                                                                    |          |                     |
|----------------------------------------------|----------|----------------------------------------------------------------------------------------------------|----------|---------------------|
| Process a Leave of Absence or Hold           | <b>~</b> | <b>~</b>                                                                                                    |          |                     |
| Add Discharge Summary                        | ✓        | ✓                                                                                                    |          |                     |
| Admission                                    | ✓        | ✓                                                                                                    |          |                     |
| Admission Form                               | ✓        |                                                                                                    |          |                     |
| Attachments                                  | ✓        | ✓                                                                                                    | <        | <ul><li>✓</li></ul> |
| Cancel Discharge                             | <        | <b>~</b>                                                                                                    |          |                     |
| Cancel Admission                             | ✓        | <b>~</b>                                                                                                    |          |                     |
| Census History                               | ✓        | ✓                                                                                                    |          |                     |
| Clinical Summary                             | ✓        | <b>~</b>                                                                                                    |          |                     |
| Create Continuity of Care Document           | ✓        | ✓                                                                                                    | <b>~</b> | <ul><li>✓</li></ul> |
| Discharge                                    | ✓        | <b>~</b>                                                                                                    |          |                     |
| Hospice Inter-Agency Transfer                | ✓        |                                                                                                    | <b>~</b> | <ul><li>✓</li></ul> |
| Level of Care                                | ✓        | ✓                                                                                                    |          |                     |
| Switch Beds                                  | <        | <b>~</b>                                                                                                    |          |                     |
| Request HIE or CareQuality Provider Document | ✓        | <b>~</b>                                                                                                    | <b>~</b> | <ul><li>✓</li></ul> |
| Send Vendor Message                          | ✓        |                                                                                                    |          |                     |
| Bed Transfer                                 | <b>~</b> | Image: A start and a start a start |          |                     |

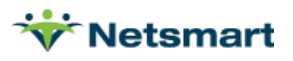

- 6. Click **Submit** at the bottom of the page.
- 7. In the Service Module menu, select Census. In the Service Area menu, select Reports.

| Service Module: |   | Service Area: |  |
|-----------------|---|---------------|--|
| Home            |   | Resident      |  |
| Census          |   | Organization  |  |
| Scheduling      |   | Actions       |  |
| Clinical        |   | Reports       |  |
| Financial       |   |               |  |
| Personnel       |   |               |  |
| Setup           |   |               |  |
| Point of Care   | • |               |  |

8. Under the **General** section, select the **View** checkbox for **Consent to Release Medical Information Report**. This privilege will allow the user to create a **Consent to Release Medical Information Report**.

| Reports                                       |                                                                                                    |      |  |
|-----------------------------------------------|----------------------------------------------------------------------------------------------------|------|--|
| General                                       |                                                                                                    |      |  |
| Resident Birthday List                        | Image: A start and a start a start          | <br> |  |
| Resident Directory                            | <ul> <li>Image: A set of the set of the</li></ul> |      |  |
| Resident Payer Setups                         | <b>~</b>                                                                                                    |      |  |
| Resident Relationships                        | <b>~</b>                                                                                                    |      |  |
| Accounting of Disclosure Report               | <b>~</b>                                                                                                    |      |  |
| ACH Account Report                            | <b>~</b>                                                                                                    |      |  |
| Activity Census Report                        | <b>~</b>                                                                                                    |      |  |
| Activity Census Detail Report                 | <b>~</b>                                                                                                    |      |  |
| Admission Source List                         | <b>~</b>                                                                                                    |      |  |
| Authorizations Report                         | <b>~</b>                                                                                                    |      |  |
| Bundled Payment Resident Tracking             | <b>~</b>                                                                                                    |      |  |
| Case Assignment Report                        | <b>~</b>                                                                                                    |      |  |
| Case Mix Index                                | <ul> <li>✓</li> </ul>                                                                                                    |      |  |
| Census Changes Report                         | <b>~</b>                                                                                                    |      |  |
| Census Level of Care Report                   | <b>~</b>                                                                                                    |      |  |
| Certifications Report                         | <b>~</b>                                                                                                    |      |  |
| Consent to Release Medical Information Report | <b>~</b>                                                                                                    |      |  |
| Demographics Report                           | <b>~</b>                                                                                                    |      |  |
| Demographics Worksheet                        | <                                                                                                    |      |  |

- 9. Click **Submit** at the bottom of the page.
- 10. In the Service Module menu, select Setup. In the Service Area menu, select Entities.

| Service Module: |   | Service Area: |   |
|-----------------|---|---------------|---|
| Home            |   | General       |   |
| Census          |   | Entities      |   |
| Scheduling      |   | Scheduling    |   |
| Clinical        |   | Clinical      |   |
| Financial       |   | Financial     |   |
| Personnel       |   | iCare         |   |
| Setup           |   | Workflow      |   |
| Point of Care   | - | Security      | • |

11. Under the **HIE and CareQuality Providers** section, select the **View, Update, Add,** and **Remove** checkboxes for **HIE and CareQuality Provider Favorites**. This privilege will allow the user role to view, update, add, and remove HIE favorites under the **Setup** tab. It is up to your organization to determine whether it is appropriate for this privilege to be given to clinical roles.

| HIE and CareQuality Providers          |                     |                     |   |   |
|----------------------------------------|---------------------|---------------------|---|---|
| Configure HIEs                         | <ul><li>✓</li></ul> | <ul><li>✓</li></ul> | < |   |
| HIE and CareQuality Provider Favorites | <ul><li>✓</li></ul> | <ul><li>✓</li></ul> | ✓ | ✓ |

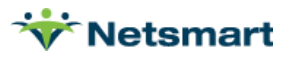

- 12. Click **Submit** at the bottom of the page.
- 13. In the Service Module menu, select Page Level Security. In the Service Area menu, select Page Level Security.

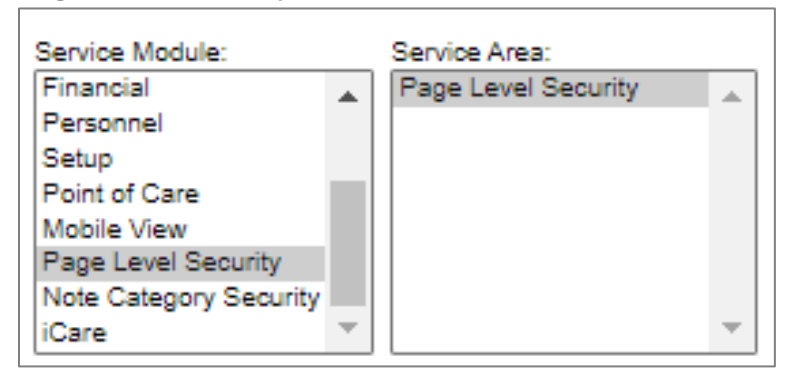

14. Under the **Page Level Security** section, select the **View** checkbox for **Access Clinical Reconciliation Tool**. This privilege will allow the user role to import medication, problems, and allergies from HIE documents into the patient charts.

| 3                                   |          |              |   |
|-------------------------------------|----------|--------------|---|
| Page Level Security                 |          | <b>~</b>     | • |
| Page Level Security                 |          |              |   |
| Care Plan PGI Custom Tab            |          | <            |   |
| Access Clinical Reconciliation Toel |          |              |   |
| Access Test.asp and Test.aspx       | <b>~</b> | $\checkmark$ |   |
| Access Web API                      |          |              |   |

- 15. Click **Submit** at the bottom of the page.
- 16. Repeat Steps 2-15 for additional administration and clinical roles.

#### 2. Adding HIE Favorites to a New Org Favorite

1. Navigate to Setup > Entities > HIE and CareQuality Providers > HIE and CareQuality Provider Favorites.

| * Ne<br>myl                                       | tsmart                                                                                        | 2020.X QA   | QAMASTER  | R QAMASTE | R <u>Logout</u> | •        |          |        |  |
|---------------------------------------------------|-----------------------------------------------------------------------------------------------|-------------|-----------|-----------|-----------------|----------|----------|--------|--|
| Home                                              | Census                                                                                        | Scheduling  | Clinical  | Financial | Personnel       | Setup    |          |        |  |
| Genera                                            | I Entitie                                                                                     | s Schedulin | g Clinica | al Financ | ial iCare       | Workflow | Security | System |  |
| Entities                                          |                                                                                               |             |           |           |                 |          |          |        |  |
| Businesses                                        |                                                                                               |             |           |           |                 |          |          |        |  |
| Equip                                             | ment                                                                                          |             |           |           |                 |          |          |        |  |
| Locati                                            | ions                                                                                          |             |           |           |                 |          |          |        |  |
| Payer                                             | <u>s</u>                                                                                      |             |           |           |                 |          |          |        |  |
| Perso                                             | ns                                                                                            |             |           |           |                 |          |          |        |  |
| Excha                                             | inge Partne                                                                                   | ers         |           |           |                 |          |          |        |  |
| Physicians, Physician Staff, and Physician Groups |                                                                                               |             |           |           |                 |          |          |        |  |
| HIE and CareQuality Providers                     |                                                                                               |             |           |           |                 |          |          |        |  |
| <u>Confi</u><br>Config                            | Configure HIEs<br>Configure Consent Requirements and Facility Associations for an HIE or RHIO |             |           |           |                 |          |          |        |  |

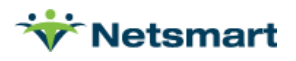

2. When the **HIE and CareQuality Provider Favorites** page is opened for the first time, no organization favorites will display. Click the **+ Add Organization Favorite** button to create an organization favorite.

|                                        |                                 | 0 | • |  |  |
|----------------------------------------|---------------------------------|---|---|--|--|
| HIE and Carequality Provider Favorites |                                 |   |   |  |  |
| Organizations with Favorites           | Edit/Add Organization Favorites |   |   |  |  |
| + Add Organization Favorite            |                                 |   |   |  |  |
| Organization                           |                                 |   |   |  |  |
| No favorites have been setup.          |                                 |   |   |  |  |

3. The Organization Selection pop-up appears. Click the gray arrows to drill down the organization hierarchy. Click on the organization level that should be created as an organization favorite; the organization level will be highlighted in a blue bar. Multiple organization levels cannot be selected simultaneously. Click the Submit button in the lower-left hand corner of the pop-up window after all selections have been made. Note that your organization's hierarchy will use different names than what is shown in the screenshot below.

| Organization S           | election                                                                     | ×     |  |  |
|--------------------------|------------------------------------------------------------------------------|-------|--|--|
| Filters<br>Org Template: |                                                                              | •     |  |  |
| Facility:                | Assisted Living<br>Assisted Living Memory Care<br>Bereavement<br>Home Health | *     |  |  |
| ▲ TOP                    |                                                                              |       |  |  |
| ► E                      |                                                                              |       |  |  |
| Jodis Te                 | esting Fac                                                                   |       |  |  |
| ▶ JTF                    |                                                                              |       |  |  |
| К                        |                                                                              |       |  |  |
| ► LB - DV                | /AssessProc                                                                  |       |  |  |
| ► LB - DV                | /CertProcessor                                                               |       |  |  |
| ► LB - DV                | /DiagProc                                                                    |       |  |  |
| ► LB - DV<br>StnGt       | rayload                                                                      |       |  |  |
| ► W                      |                                                                              |       |  |  |
| Z Busin                  | ess Line                                                                     |       |  |  |
|                          |                                                                              |       |  |  |
|                          |                                                                              |       |  |  |
|                          |                                                                              |       |  |  |
|                          |                                                                              |       |  |  |
|                          |                                                                              |       |  |  |
|                          |                                                                              |       |  |  |
|                          |                                                                              |       |  |  |
|                          |                                                                              |       |  |  |
| Submit Car               | ncel                                                                         | Clear |  |  |

a. If organization favorites are configured for both higher-level and lower-level organizations, the myUnity end user will be able to view the favorite list for the organization that the patient is admitted to as well as the favorite list of any organization above that admitting organization in the hierarchy. For example, if 1) a patient is admitted to Building A, 2) Building A is a part of Facility 1 in the organization hierarchy, and 3) HIE favorite lists have been configured for both Building A and Facility 1, then the myUnity end user will be able to see HIE favorites from both the Building A and Facility 1 HIE favorite lists when requesting documents for that patient.

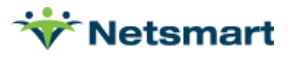

4. The screen returns to the **HIE and Carequality Provider Favorites** page. Notice that the organization level selected in Step 3 is listed in bold at the top of the screen. No favorites will appear in the favorites table yet.

|                                                        | Edit/Add TOPIZ Business Line Favorites |      |          |  |  |
|--------------------------------------------------------|----------------------------------------|------|----------|--|--|
| + Add HIE Favorite + Add Carequality Provider Favorite |                                        |      |          |  |  |
|                                                        | Туре                                   | Name | Location |  |  |
|                                                        | No favorites have been setup.          |      |          |  |  |

5. Click the **+ Add HIE Favorite** button.

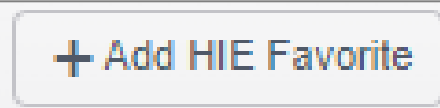

6. The **Search HIE** window opens. Click the **Add To List** button for the appropriate HIE(s) that should be queried.

| Search HIE                |          |          | × |  |
|---------------------------|----------|----------|---|--|
| Select HIE to Add To List |          | × Close  | • |  |
|                           | HIE      | Location |   |  |
| Add To List               | UPHIE    |          | • |  |
| Add To List               | Healthix |          |   |  |

- a. Multiple HIEs can be added to the list at the same time from this window.
- 7. Once an HIE has been added to the list, the **Add To List** button will appear dithered for the that HIE. Click the **X Close** button or **X** button in the upper-right hand corner.

| Ś | Search HIE                |       |          |         | × |   |
|---|---------------------------|-------|----------|---------|---|---|
|   | Select HIF to Add To List |       |          |         |   | * |
|   |                           | HIE   | Location | X Close |   |   |
|   | Add To List               | UPHIE |          | •       |   |   |

a. The screen returns to the **HIE and Carequality Provider Favorites** page. Notice that the favorites table lists the selected HIE(s) from Step 6.

| Edit/Add TOP\Z Business Line Favorite | dit/Add TOP/Z Business Line Favorites |          |        |  |  |
|---------------------------------------|---------------------------------------|----------|--------|--|--|
| + Add HIE Favorite + Add Careq        | uality Provider Favorite              |          |        |  |  |
| Туре 👃                                | Name                                  | Location |        |  |  |
| Health Information Exchange (HIE)     | UPHIE                                 |          | Remove |  |  |

i. The table can be sorted by **Type** (HIE or Carequality Provider), **Name**, and **Location** by clicking on the appropriate column headers.

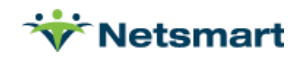

### 3. Adding HIE Favorites to an Existing Org Favorite

1. Navigate to Setup > Entities > HIE and CareQuality Providers > HIE and CareQuality Provider Favorites.

| * Ne<br>myl            | tsmart                                                                                                    | 2020.X QA   | QAMASTE   | R QAMASTE | R <u>Logout</u> | •        |          |        |  |
|------------------------|----------------------------------------------------------------------------------------------------|-------------|-----------|-----------|-----------------|----------|----------|--------|--|
| Home                   | Census                                                                                                    | Scheduling  | Clinical  | Financial | Personnel       | Setup    |          |        |  |
| Genera                 | I Entitie                                                                                                    | s Schedulir | ng Clinic | al Financ | ial iCare       | Workflow | Security | System |  |
| Entit                  | ies                                                                                                    |             |           |           |                 |          |          |        |  |
| Provin                 |                                                                                                    |             |           |           |                 |          |          |        |  |
| Busin                  | esses                                                                                                    |             |           |           |                 |          |          |        |  |
| Equip                  | ment                                                                                                    |             |           |           |                 |          |          |        |  |
| Locati                 | ons                                                                                                    |             |           |           |                 |          |          |        |  |
| Payer                  | <u>8</u>                                                                                                    |             |           |           |                 |          |          |        |  |
| Perso                  | ns                                                                                                    |             |           |           |                 |          |          |        |  |
| Excha                  | nge Partne                                                                                                    | <u>ers</u>  |           |           |                 |          |          |        |  |
| <u>Physic</u>          | Physicians, Physician Staff, and Physician Groups                                                                                                    |             |           |           |                 |          |          |        |  |
| HIE ar                 | HIE and CareQuality Providers                                                                                                    |             |           |           |                 |          |          |        |  |
| <u>Confi</u><br>Config | Configure HIEs<br>Configure Consent Requirements and Facility Associations for an HIE or RHIO<br>Allows ability for the user to define which Health Imp |             |           |           |                 |          |          |        |  |

2. The **HIE and CareQuality Provider Favorites** page opens. Click the organization favorite in the left-hand column that needs to be edited. Note that your organization's hierarchy will use different names than what is shown in the screenshot below.

| HI | HIE and Carequality Provider Favorites |  |  |  |  |
|----|----------------------------------------|--|--|--|--|
| Or | Organizations with Favorites           |  |  |  |  |
|    | + Add Organization Favorite            |  |  |  |  |
| C  | Organization                           |  |  |  |  |
| ١  | TOP                                    |  |  |  |  |
| ٦  | TOP\HC\HS\HSEP\EPHS\HS Enterprise      |  |  |  |  |

a. The right-hand side of the page populates with the organization's current HIE favorites.

| Edit/Add TOP\Z Business Line Favorite                  | dit/Add TOPIZ Business Line Favorites |          |        |  |  |  |
|--------------------------------------------------------|---------------------------------------|----------|--------|--|--|--|
| + Add HIE Favorite + Add Carequality Provider Favorite |                                       |          |        |  |  |  |
| Туре ↓                                                 | Name                                  | Location |        |  |  |  |
| Health Information Exchange (HIE)                      | UPHIE                                 |          | Remove |  |  |  |

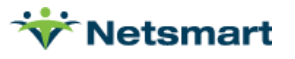

- i. The table can be sorted by **Type** (HIE or Carequality Provider), **Name**, and **Location** by clicking on the appropriate column headers.
- 3. Click the **+ Add HIE Favorite** button.

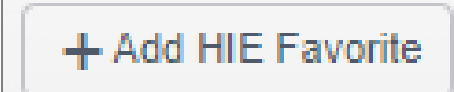

4. The **Search HIE** window opens. Click the **Add To List** button for the appropriate HIE(s) that should be queried.

| Search HIE                |          |          |    | × |
|---------------------------|----------|----------|----|---|
| Select HIE to Add To List |          | × Clo    | se |   |
|                           | HIE      | Location |    |   |
| Add To List               | UPHIE    |          | *  |   |
| Add To List               | Healthix |          |    |   |

- a. Multiple HIEs can be added to the list at the same time from this window.
- b. If the HIE is already present as an HIE favorite for the selected organization, the **Add To List** button will be dithered and unactionable.
- 5. Once an HIE has been added to the list, the **Add To List** button will appear dithered for the that HIE. Click the **X Close** button or **X** button in the upper-right hand corner.

| Search HIE                |          |          | × |
|---------------------------|----------|----------|---|
| Select HIE to Add To List |          | × Close  |   |
|                           | HIE      | Location |   |
| Add To List               | UPHIE    |          |   |
| Add To List               | Healthix |          |   |
|                           |          |          |   |

a. The screen returns to the **HIE and Carequality Provider Favorites** page. Notice that the favorites table lists the selected HIE(s) from Step 5.

| Edit/Add TOP/Z Business Line Favorites                 |                                   |          |          |         |  |
|--------------------------------------------------------|-----------------------------------|----------|----------|---------|--|
| + Add HIE Favorite + Add Carequality Provider Favorite |                                   |          |          |         |  |
|                                                        | Туре 👃                            | Name     | Location |         |  |
|                                                        | Health Information Exchange (HIE) | Healthix |          | Remove  |  |
|                                                        | Health Information Exchange (HIE) | UPHIE    |          | TRemove |  |

i. The table can be sorted by **Type** (HIE or Carequality Provider), **Name**, and **Location** by clicking on the appropriate column headers.

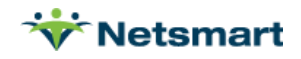

# 4. Removing HIE Favorites from an Existing Org Favorite

1. Navigate to Setup > Entities > HIE and CareQuality Providers > HIE and CareQuality Provider Favorites.

| Wetsmart 2020.X QA QAMASTER QAMASTER Logout                                                                                                    |           |             |            |           |           |          |          |        |  |
|----------------------------------------------------------------------------------------------------|-----------|-------------|------------|-----------|-----------|----------|----------|--------|--|
| Home                                                                                                    | Census    | Scheduling  | Clinical   | Financial | Personne  | Setup    |          |        |  |
| Genera                                                                                                    | I Entitie | s Schedulir | ng Clinica | I Financ  | ial iCare | Workflow | Security | System |  |
| Entities                                                                                                    |           |             |            |           |           |          |          |        |  |
|                                                                                                    |           |             |            |           |           |          |          |        |  |
| Businesses                                                                                                    |           |             |            |           |           |          |          |        |  |
| Equipment                                                                                                    |           |             |            |           |           |          |          |        |  |
| Locations                                                                                                    |           |             |            |           |           |          |          |        |  |
| Payers                                                                                                    |           |             |            |           |           |          |          |        |  |
| Persons                                                                                                    |           |             |            |           |           |          |          |        |  |
| Exchange Partners                                                                                                    |           |             |            |           |           |          |          |        |  |
| Physicians, Physician Staff, and Physician Groups                                                                                                    |           |             |            |           |           |          |          |        |  |
| HIE and CareQuality Providers                                                                                                    |           |             |            |           |           |          |          |        |  |
| Configure HIEs<br>Configure Consent Requirements and Facility Associations for an HIE or RHIO<br>Allows ability for the user to define which Health Hind |           |             |            |           |           |          |          |        |  |

2. The **HIE and CareQuality Provider Favorites** page opens. Click the organization favorite in the left-hand column that needs to be edited. Note that your organization's hierarchy will use different names than what is shown in the screenshot below.

| HIE and Carequality Provider Favorites |  |  |  |  |  |
|----------------------------------------|--|--|--|--|--|
| Organizations with Favorites           |  |  |  |  |  |
| + Add Organization Favorite            |  |  |  |  |  |
| Organization                           |  |  |  |  |  |
| ТОР                                    |  |  |  |  |  |
| TOP\HC\HS\HSEP\EPHS\HS Enterprise      |  |  |  |  |  |

a. The right-hand side of the page populates with the organization's current HIE favorites.

| dit/Add TOPIZ Business Line Favorites                  |          |          |        |  |  |  |  |  |  |
|--------------------------------------------------------|----------|----------|--------|--|--|--|--|--|--|
| + Add HIE Favorite + Add Carequality Provider Favorite |          |          |        |  |  |  |  |  |  |
| Туре 👃                                                 | Name     | Location |        |  |  |  |  |  |  |
| Health Information Exchange (HIE)                      | Healthix |          | Remove |  |  |  |  |  |  |
| Health Information Exchange (HIE)                      | UPHIE    |          | Remove |  |  |  |  |  |  |

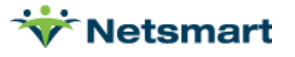

- i. The table can be sorted by **Type** (HIE or Carequality Provider), **Name**, and **Location** by clicking on the appropriate column headers.
- ii. If the HIE to be removed is not visible on the favorites list, move to a different page or change the number of results per page.

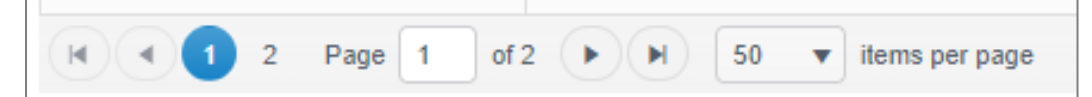

3. Click the Remove button that corresponds with the HIE favorite to be removed.

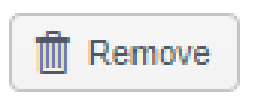

 A pop-up will appear asking for confirmation on whether this HIE favorite should be removed. Click **OK** if the HIE favorite should be removed. Click **Cancel** to keep the HIE favorite on the list.

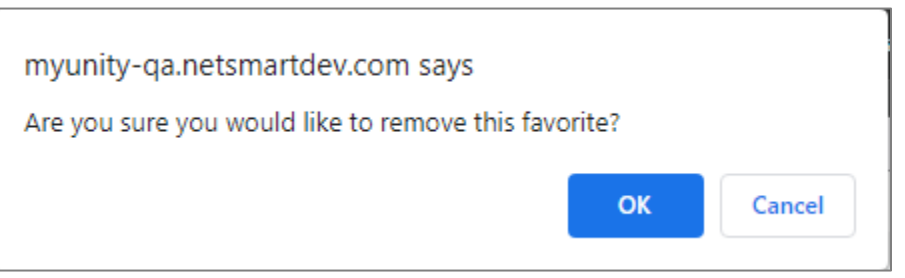

a. Notice that the removed HIE no longer appears in the HIE favorites table on right-hand side of the page.

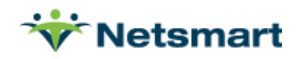